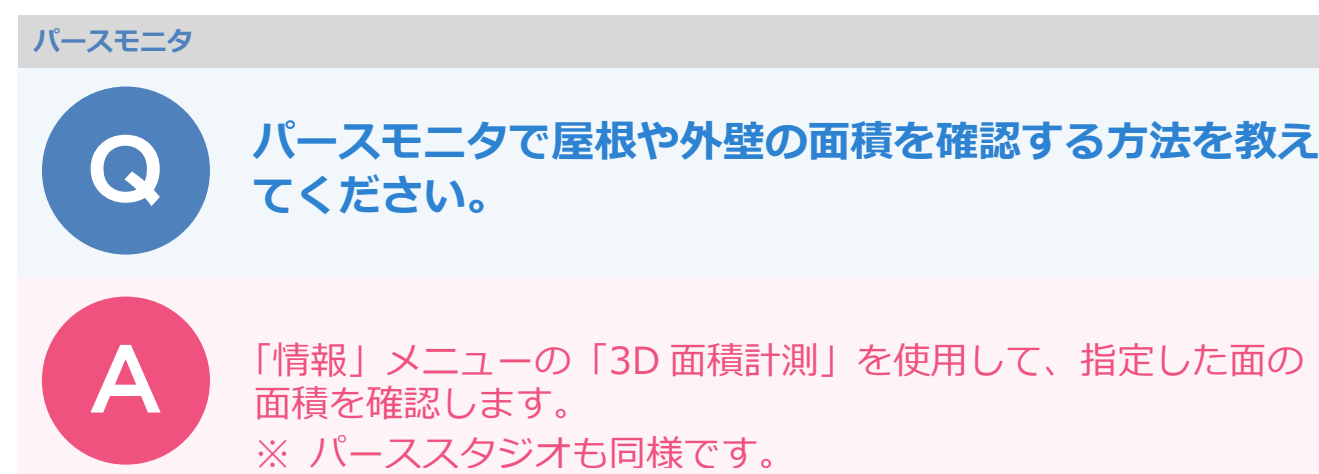

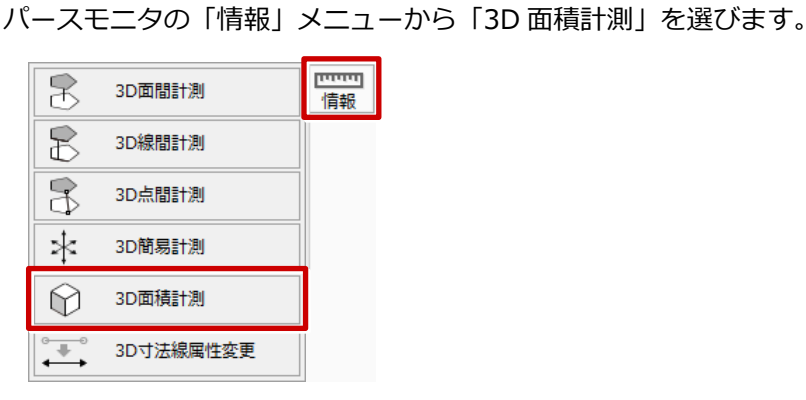

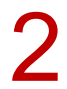

計測する屋根を選択すると、「面積計測」ダイアログが表示され、面積が確認できます。

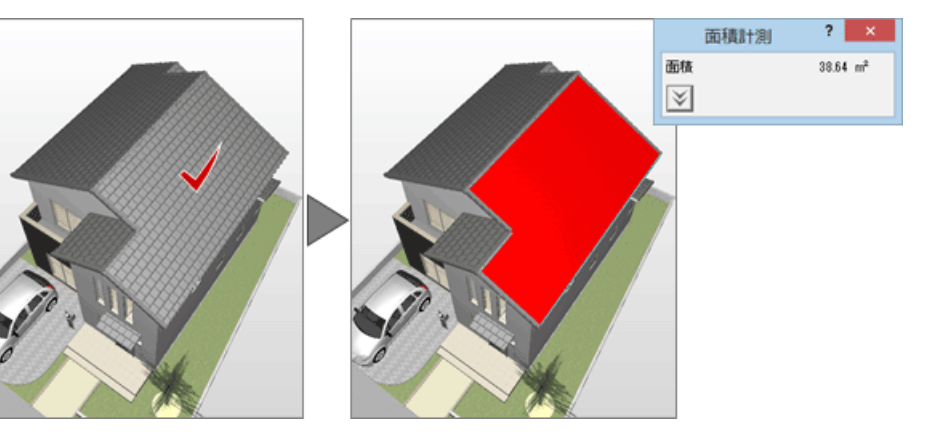

計測する外壁を選択して、表示された「面積計測」ダイアログの拡張ボタンをクリックすると 開口面積も確認できます。

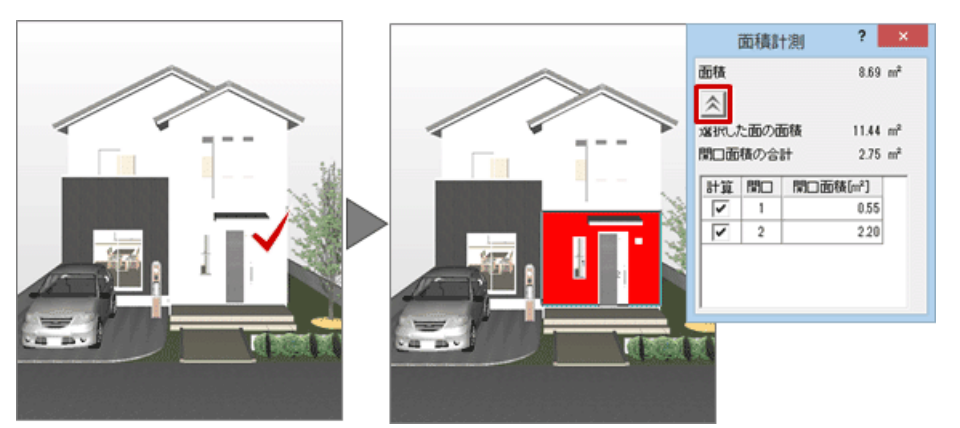

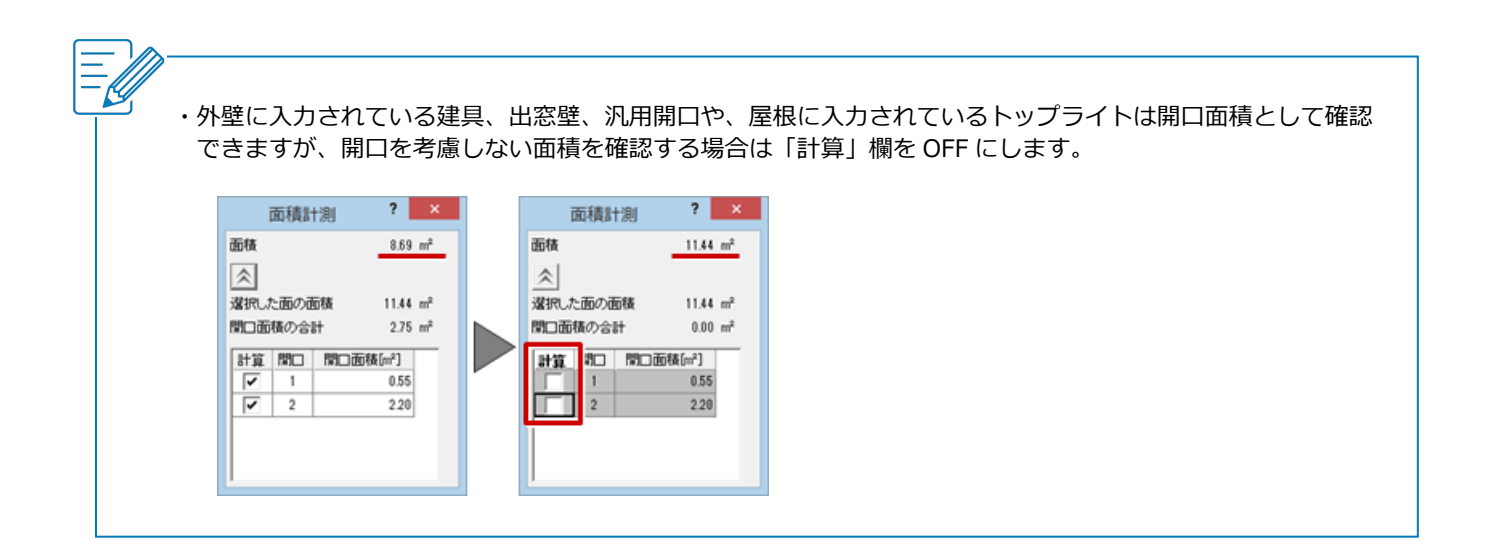